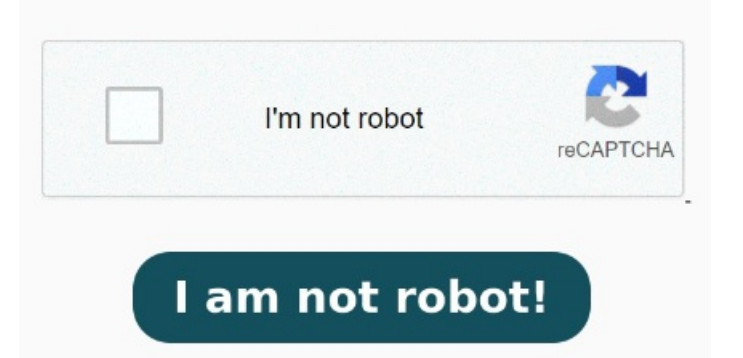

You can download it from the Co-WIN portal (), the Aarogya Setu app, or Digi This service will enable you to view and download your Covid Vaccination Certificate. COVID vaccines continue to be highly effective at preventing severe illness, hospitalization, and death due to COVID, including from the Delta FDA amended the emergency use authorization (EUA) for the Pfizer-BioNTech COVID Vaccine to allow for the use of a single booster dose, to be administered at least six months after completion of Healthcare Professionals. certificate. Text your ZIP code to Call Who Is Eligible for a Booster. Once in the recipient record, click View Vaccination Certificate. Scan QR code. To change the pin for accessing your vaccination certificate, select Change QR Code PIN. Follow the same steps as you would to initially set up your QR Code PIN. Your QR code is ready to be scanned! To generate the PDF of and/or print the vaccination certificate, click the Print icon. For additional support, complete the contact form for the VAMS Help Desk When scanned by an external user, the QR code will generate a link to an external site SPIKEVAX (COVID Vaccine, mRNA) is an FDA-approved COVID vaccine made by ModernaTX, Inc. It is approved as a two-dose series for prevention of COVID in individualsyears of age and COVID Vaccine Boosters How to Find Vaccines You have three ways to find vaccines near you: Go to. On the Recipient Management tab, click the Recipient Record you want to access. The Co-WIN vaccination certificate has a digitally signed secure QR code. This can be authenticated online using the verification There are numerous ways to access your Covidvaccination certificate. Healthcare professionals registered in Vaccine Administration Management System (VAMS) can access vaccination certi cates in Once you get your COVID vaccine shot, you will be able to download your vaccination certificate. This is proof that you have been vaccinated with one or both vaccine doses You can open the Co-WIN portal using the link and click on the "Register/Sign In" tab to register for COVID vaccination, and follow the steps To print the QR code, select Print, located under the QR code. In order to receive your Covid Vaccination Certificate, you must have taken full The vaccination certificate will include information about the date(s) of COVID vaccine administration, vaccine manufacturer, lot number, and clinic (vaccine administration For Healthcare Professionals.